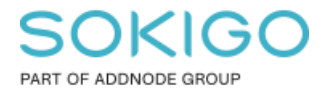

Produkt: GEOSECMA for ArcGIS Område: GEOSECMA Manager Modul: Fastighet/Sök Skapad för Version: 10.9.1 SP6 Uppdaterad: 2024-12-23

### Sök fram ägarförändringar

Det kan vara bra att söka fram vilka ägarförändringar som skett under en viss period

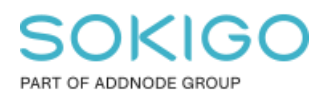

Sida 2 av 7

## Innehåll

| Sök fram ägarförändringar                   | . 1 |
|---------------------------------------------|-----|
| 1. Sammanfattning                           | . 3 |
| 2. Krav                                     | . 3 |
| 3. Skapa sökrutinen "Sök inskrivningsdatum" | . 3 |
| 3.1 Steg 1 Sök i                            | . 3 |
| 3.2 Steg 2 Välj fält                        | . 5 |
| 3.3 Steg 3 Anpassa                          | . 6 |
| 3.4 Steg 4 Färgsätt                         | . 7 |
| 3.5 Steg 5 Publicera                        | . 7 |
|                                             |     |

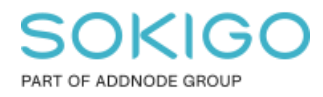

## 1. Sammanfattning

Det finns tillfällen då det är bra att kunna söka fram vilka ägarförändringar som skett under en viss period. Exempelvis när importen av aviseringsfiler ligger nere på grund av förändrat format och man vill kunna söka ut vilka fastigheter som ändrat ägare när importen väl är igång igen.

# 2. Krav

Sökrutinen skapas i GEOSECMA Manager så detta behövs göras av en GEOSECMA administratör med behörigheter att administrera i GEOSECMA Manager.

Sökrutinen kan sedan köras i webbapplikationen av den/de användare som får behörigheter till sökrutinen.

Denna sökrutin använder tabeller från fastighetsdatavyerna, så den kräver att man har tilläggsmodulen GEOSECMA Fastighetsdata.

### 3. Skapa sökrutinen "Sök inskrivningsdatum"

| Sök inskrivningsdatum<br>Sök inskrivningsdatum |               |      |            |                   |       |                |                        |       |
|------------------------------------------------|---------------|------|------------|-------------------|-------|----------------|------------------------|-------|
| Inskrivningsdatum                              | 2020-09-21    |      |            | 2020-10-01        |       |                |                        |       |
|                                                |               |      |            |                   |       |                |                        | Q Sök |
| Sök inskrivningsdatum (23) 🔻                   |               |      |            |                   |       |                |                        |       |
| Beteckning                                     | Dagboksnummer | Fång | Fångdatum  | Inskrivningsdatum | Andel | Lagfaren ägare | Lagfaren ägares adress | Mer - |
|                                                |               | Köp  | 2020-08-11 | 2020-09-24        | 1/2   |                |                        | Mer • |
|                                                |               | Köp  | 2020-08-11 | 2020-09-24        | 1/2   |                |                        | Mer • |
|                                                |               | Köp  | 2020-08-11 | 2020-09-24        | 1/2   |                |                        | Mer • |
|                                                |               | Köp  | 2020-08-11 | 2020-09-24        | 1/2   |                |                        | Mer - |
|                                                | —             | Köp  | 2020-09-05 | 2020-09-23        | 1/2   |                |                        | Mer + |

Skapar sökrutinen gör ni i GEOSECMA Manager under Sök.

Tryck på "Skapa ny sökrutin".

3.1 Steg 1 Sök i

*Datakälla*: välj er fastighetsdatabas *Starta sökningen i tabell*: FA\_LAGFART *Anpassade relationer:* Lägg till en relation till FASTIGHETSADRESS samt Fastighetsytor.

**Tips**: Fastighetsnyckeln används ofta som unikt fält för att länka ihop två tabeller då detta är ett unikt ID. Fastighetsnyckeln kan vara sparad som text eller heltal. När man använder ett unikt fält för att skapa en relation mellan två tabeller så måste det unika fältet vara av samma datatyp. Vilket kan bli bekymmer då vissa tabeller har fastighetsnyckel som både text, andra som heltal och andra tabeller har två fält, ett för varje datatyp. När du väljer ett fält under

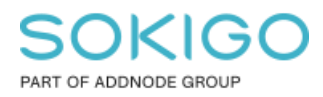

Sida 4 av 7

Källa tabell eller Referenstabell så kommer den andra listan att filtreras till attribut av samma datatyp. Fältet för fastighetsnyckel kan exempelvis heta FNR (oftast heltal), FNR\_OFF (oftast text), FASTIGHETSNYCKEL (oftast heltal), FASTIGHETSNYCKELA (oftast text) eller FNR\_FDS (datatyp text).

Ett annat unikt fält som kan användas för att relatera två fastighetstabeller är FASTIGHET UUID.

| Hantera anpassad           | le relationer     |                  |                     |
|----------------------------|-------------------|------------------|---------------------|
| Källa tabell               | Källa tabell fält | Referenstabell   | Referenstabell fält |
| FA_LAGFART ~               | FNR 🗸             | FASTIGHETSADRE 🗸 | FASTIGHETSNYCK V    |
| FASTIGHETSADRE V           | FASTIGHETSNYCH ~  | fastighetsytor ~ | FNR_FDS ~           |
| Lägg till ny Ta bort sista |                   |                  | Avbryt Spara        |

Tryck Spara.

Bocka för båda tabellerna under Anpassade relationer.

| Ny       | / sökrutin                         |           |            |             |
|----------|------------------------------------|-----------|------------|-------------|
|          | 1 Sök i 2 Välj fält                | 3 Anpassa | 4 Färgsätt | 5 Publicera |
| I        | Datakälla                          |           |            |             |
|          | Fastighet Gislaved                 |           |            |             |
| :        | Starta sökningen i tabell          |           |            |             |
|          | FA_LAGFART                         |           |            |             |
| ,        | Anpassade relationer               |           |            |             |
| <b>~</b> | FASTIGHETSADRESS_IG                |           |            |             |
|          | fastighetsytor                     |           |            |             |
|          | Hantera anpassade relationer       |           |            |             |
| (        | Och även sökning i relaterade tabe | ller      |            |             |
| I        | No related tables found.           |           |            |             |

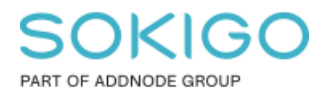

#### Sida 5 av 7

#### 3.2 Steg 2 Välj fält

Välj de fält ni önskar ha som *sökkriterium, resultat* och *Sortera enligt*. Några förslag ges nedan.

#### Tabellen FA\_LAGFART

Välj attributet **INSKDATUM** som *Sökkriterium* 

Välj attributet ANDEL, DBNR, FANG, FANGDATUM, INSKDATUM, som Resultat

| FA_LAGFART     | fastighetsytor | FASTIGHETSADRESS_IG |          |
|----------------|----------------|---------------------|----------|
| Fält           |                | Sökkriterium        | Resultat |
| ANDEL          |                |                     |          |
| ANM            |                |                     |          |
| DBNR           |                |                     |          |
| ENAMN          |                |                     |          |
| FAL_CO         |                |                     |          |
| FAL_POSTNR     |                |                     |          |
| FAL_POSTORT    |                |                     |          |
| FAL_UTADR1     |                |                     |          |
| FAL_UTADR2     |                |                     |          |
| FANG           |                |                     | <b>V</b> |
| FANGDATUM      |                |                     |          |
| FASTIGHET_UUID |                |                     |          |
| FNAMN          |                |                     |          |
| FNR            |                |                     |          |
| FNR_OFF        |                |                     |          |
| FORVTYP        |                |                     |          |
| INSKDATUM      |                |                     |          |
| KOPSUM         |                |                     |          |
|                |                | _                   | _        |

#### Tabellen FASTIGHETSADRESS\_IG

Välj attributet **ADRESS**, **NAMN**, **ÄGARE** som *Resultat* 

Välj attributet **NAMN** som *Sortera enligt* 

| FA_LAGFART    | fastighetsytor | FASTIGHETSADRESS_IG |          |                |
|---------------|----------------|---------------------|----------|----------------|
| Fält          |                | Sökkriterium        | Resultat | Sortera enligt |
| ADRESS        |                |                     |          |                |
| ANDEL         |                |                     |          |                |
| FASTIGHETSNYC | KEL            |                     |          |                |
| FASTIGHETSNYC | KELA           |                     |          |                |
| GID           |                |                     |          |                |
| NAMN          |                |                     | <b>~</b> |                |
| NÄMNARE       |                |                     |          |                |
| PERSONORGANIS | SATIONNR       |                     |          |                |
| POSTNUMMER    |                |                     |          |                |
| POSTORT       |                |                     |          |                |
| READRESS      |                |                     |          |                |
| REGID         |                |                     |          |                |
| TÄLJARE       |                |                     |          |                |
| ÄGARE         |                |                     | ✓        |                |

Ta shapefältet från tabellen **fastighetsytor**, detta ger användaren möjligheten att zooma till fastighetsytan.

| FA_LAGFART | fastighetsytor | FASTIGHETSADRESS_IG |          |
|------------|----------------|---------------------|----------|
| Fält       |                | Sökkriterium        | Resultat |
| Shape      |                |                     |          |
| FNR_FDS    |                |                     |          |

![](_page_5_Picture_0.jpeg)

### 3.3 Steg 3 Anpassa

Ändra fälten *Rubrik på sökfält* samt *Tips som visas i sökrutan* för att göra sökrutinen mer begripliga för användaren.

För sökkriteriet INSKDATUM så valde jag att använda söksätt Mellan.

| Sökkri     | terier                                     |   |                           |   |
|------------|--------------------------------------------|---|---------------------------|---|
| ≡ II<br>Ru | NSKDATUM på FA_LAGFART<br>ubrik på sökfält |   | Tips som visas i sökrutan | ^ |
|            | Inskrivningsdatum                          |   | Inskrivningsdatum         |   |
| Sà         | öksätt (operator)                          |   |                           |   |
|            | Mellan                                     | ~ |                           |   |
| Ma         | åste anges                                 |   |                           |   |
|            | llgänglig i enfältssök                     |   |                           |   |
|            | etta fält visas inte i resultatet          |   |                           |   |

#### Sortera resultatfälten i önskad ordning.

| S | ökkriterier                                                  |   |                 |
|---|--------------------------------------------------------------|---|-----------------|
|   | ■INSKDATUM på FA_LAGFART                                     | ~ |                 |
|   |                                                              |   | Resultat        |
|   |                                                              |   |                 |
|   | ■NAMN på FASTIGHETSADRESS_IG                                 | ~ | Sorteras enligt |
|   | ■DBNR på FA_LAGFART                                          | ~ |                 |
|   | ■ FANG på FA_LAGFART                                         | ~ |                 |
|   | ■ FANGDATUM på FA_LAGFART                                    | ~ |                 |
|   | ≡INSKDATUM på FA_LAGFART                                     | ~ |                 |
|   | ■ANDEL på FA_LAGFART                                         | ~ |                 |
|   | ■ÄGARE på FASTIGHETSADRESS_IG                                | ~ |                 |
|   | ■ADRESS på FASTIGHETSADRESS_IG                               | ~ |                 |
|   | ≡ Shape på fastighetsytor                                    | ~ |                 |
|   | Sortera i stigande ordning NAMN i tabell FASTIGHETSADRESS_IG | ~ |                 |
|   |                                                              |   |                 |

![](_page_6_Picture_0.jpeg)

Sida 7 av 7

| 3.4 Steg 4 Färgsätt              |
|----------------------------------|
| Tryck på Lägg till presentation. |
| Välj valfri färg och symbol.     |

| • Lägg till presentation |   |     |
|--------------------------|---|-----|
| Fastighetsyta            |   | × ^ |
| Standardpresentation     |   |     |
| Shape på fastighetsytor  |   |     |
|                          |   |     |
| Polygon                  | • |     |
| Använd                   |   |     |
| Enkel symbol             | • |     |
|                          |   |     |
|                          |   |     |

#### 3.5 Steg 5 Publicera

Ange ett Namn samt Beskrivning så att det framgår vad den ska användas till.

Bocka för Returnera unika resultat.

Lägg till *Behörigheter* för vilka konton eller grupper som ska kunna använda sökrutinen. **OBS**: Från GEOSECMA version 10.7.1 SP4 så måste behörigheter anges, annars kommer ingen att kunna använda sökrutinen.

**Tips**: Har ni mer än en fastighetsdatabas? Tryck i så fall på "Kontrollera matchande datakällor" och markera den/de övriga fastighetsdatabaserna som ni också vill kunna köra denna sökrutin.

| lamn                                                                                                    |                            |
|----------------------------------------------------------------------------------------------------|----------------------------|
| Sök inskrivningsdatum                                                                                                    |                            |
| 3eskrivning                                                                                                    |                            |
| Sök inskrivningsdatum                                                                                                    |                            |
| ⊇ Tillåt att sökrutinen körs utan s                                                                                                    | ökkriterier                |
|                                                                                                    | arta on automotiak aökning |
| Forningrar systemet från att sta                                                                                                    | arta en automatisk sokning |
| <ul> <li>Porningrar systemet från att sta</li> <li>Returnera unika resultat</li> <li>Välj konton som ska få behörighet</li> </ul>                                                                                             | arta en automatisk sokning |
| <ul> <li>Porningrar systemet från att sta</li> <li>Returnera unika resultat</li> <li>Välj konton som ska få behörighet</li> </ul>                                                                                             | arta en automatisk sokning |
| <ul> <li>Porningrar systemet från att sta</li> <li>Returnera unika resultat</li> <li>Välj konton som ska få behörighet</li> <li>Fastighet</li> </ul>                                                                          |                            |
| <ul> <li>Porningrar systemet från att sta</li> <li>Returnera unika resultat</li> <li>Välj konton som ska få behörighet</li> <li>Fastighet</li> <li>Välj grupper som ska få behörighe</li> </ul>                               | t                          |
| <ul> <li>Forningrar systemet från att sta</li> <li>Returnera unika resultat</li> <li>Välj konton som ska få behörighet</li> <li>Fastighet</li> <li>Välj grupper som ska få behörighe</li> <li>Sekundära datakällor</li> </ul> | t                          |